## User Manual

Mengaksesaplikasi SAKTI menggunakankomputer (PC) dan Handphone (HP) malalui Browser Aplikasi SAKTI merupakan aplikasi berbasis web, sehingga kita membutuhkan browser untuk membuka aplikasi ini. Di computer ada beberapa browser yang lazim digunakan, yaitu Google Chrome, Mozilla Firefox dan Internet Explorer, dan pada user manual ini kita menggunakan browser Google Chrome untuk mengakses aplikasi SAKTI.

1. Membuka browser

Icon browser Google Chrome kiri bawah.

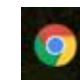

biasanya terletak pada panel taskbar, sebelah

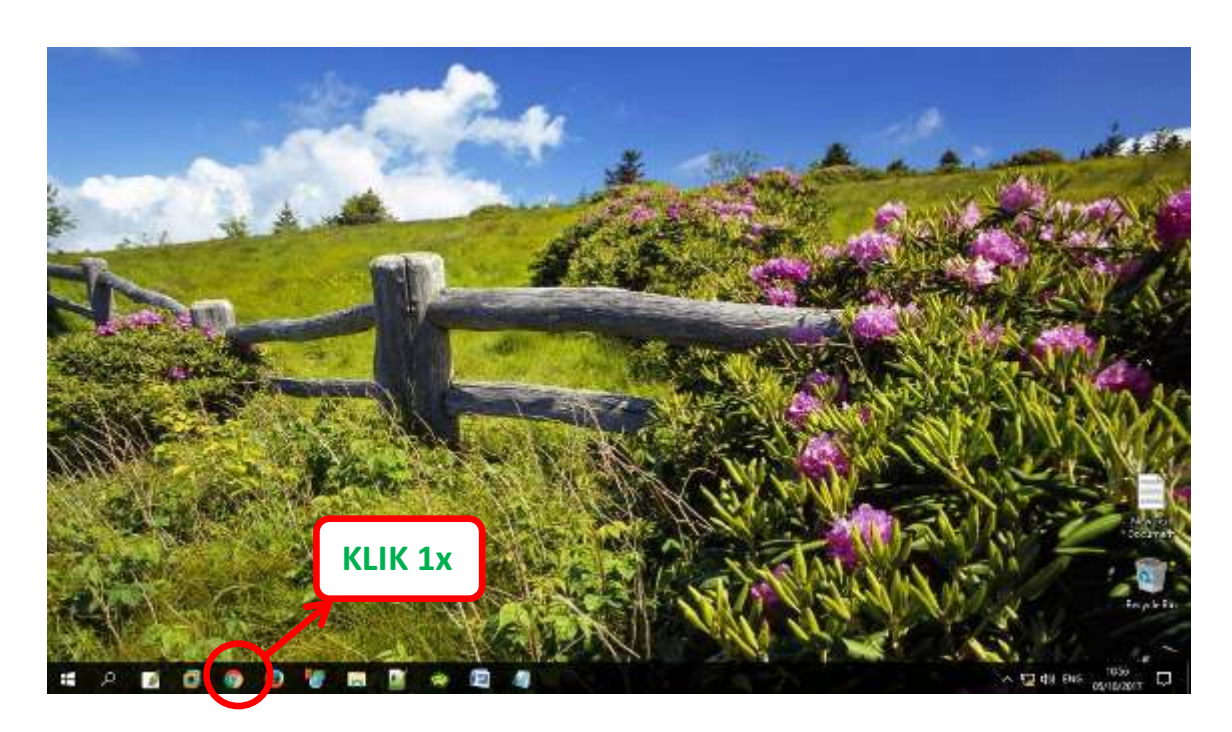

Setelah icon Google Chrome diklik 1x, maka akan muncul tampilan

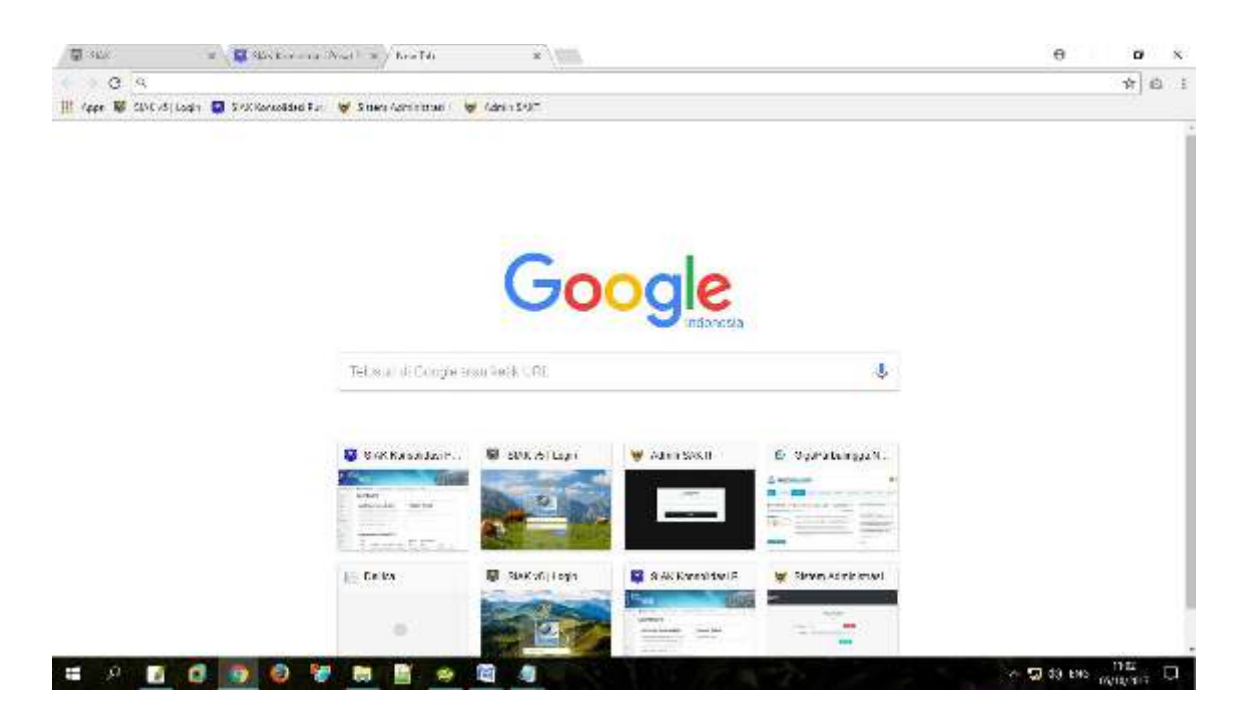

## 2. Membuka aplikasi SAKTI

Aplikasi ini dapat diakses web dinas kependudukan dan Pencatatan Sipil mengetikkan "https://dispendukcapil.kedirikota.go.id " pada address bar.

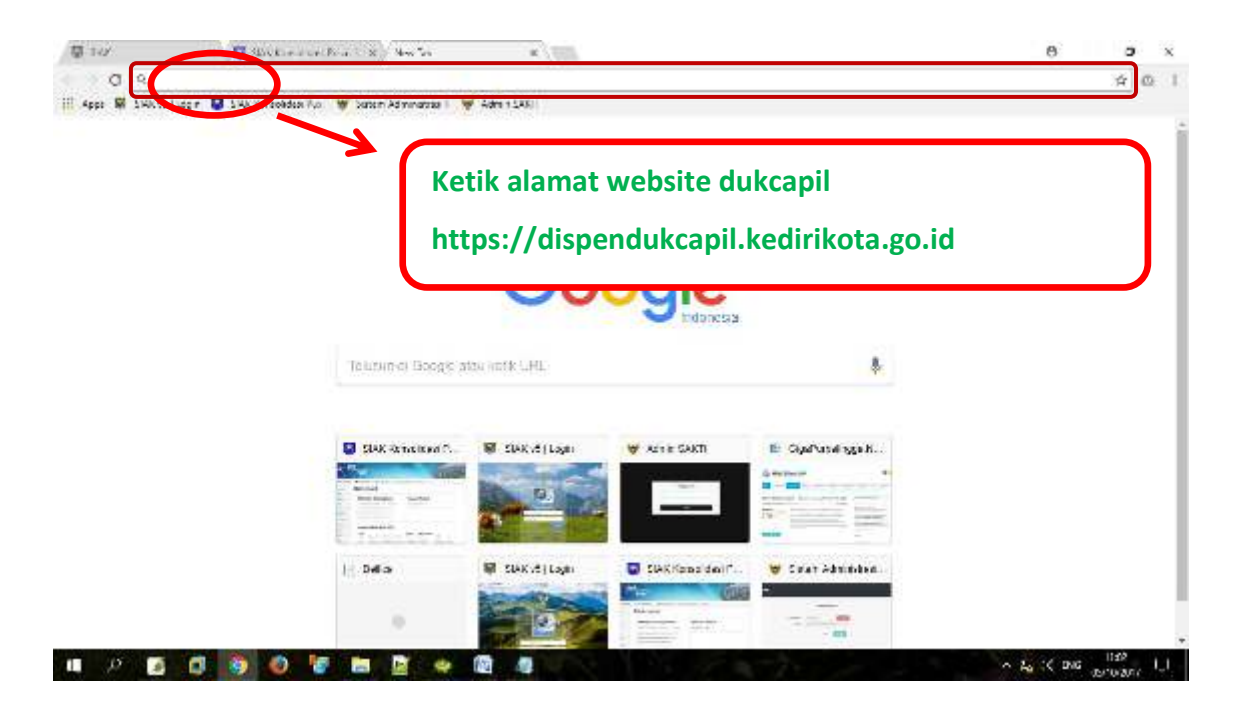

Setelah di klik akan muncul tampilan

| < ⇒ Ø (); | lependuktapi kecinikola g    | ∾it.           |               |             |                  |                  |             | * *            |
|-----------|------------------------------|----------------|---------------|-------------|------------------|------------------|-------------|----------------|
| <b>1</b>  | ISPENDUKCAPIL<br>KOTA KEDIRI |                |               | HOME        | PROFIL LAYANAN   | STATISTIK INOVAS | GALERI DO   | WINLOAD CENTER |
| -         |                              | INTER REPORTED |               |             | Y                |                  | V           | 7              |
| 0<br>0    | IL SUFERENCE IN              | Pilih          | menu sal      | kti         |                  | Contra E         |             | 1              |
|           |                              | 1000           |               |             | All <sup>e</sup> |                  |             |                |
|           | News Flash                   | Selar          | mat Datang di | Dinas Kepen | dudukan dan l    | Pencatatan Sipil | Kota Kediri | # S            |
|           |                              | <b>^</b>       |               | 0           |                  |                  |             | -              |
|           | Bertta                       | SAKTI          | Update Data   | Cek NIK     | Galert           | Download         | Lokasi      | $\bigcirc$     |

Setelah muncul form login keaplikasi SAKTI, silakanmasukkan *NIK* dan *Password apabila belum punya akun silahkan daftar melalui menu daftar*.

|            | INF      | ORMASI LAYANAN DAN S | YARAT PERMOHO | INAN | Dispendukeapil<br>Kota Kediri                                                           |
|------------|----------|----------------------|---------------|------|-----------------------------------------------------------------------------------------|
| -          | *        |                      | 1             | -    | Skitzen von erkiktens i Kopen kunst von Socher Scherbieg<br>wirdemed i Sketti  <br>HTIS |
|            | 100      | <u>n</u>             |               | •    | Totan SHE<br>Rotstan<br>Iski k Okrya (Transed                                           |
| A          | <b>Q</b> |                      |               |      | 9 4 4 1 4<br>Here sider Arges Sea at Rayae                                              |
| 1          | 9 1      |                      |               |      |                                                                                         |
| -          | 1        |                      |               |      |                                                                                         |
| The second |          |                      | ml .          |      |                                                                                         |

Ketik daftar kemuadian isi sesuai Kolom pendaftaran dan upload foto

NOTIFIKASI User/Akun akan dari dinas akan dikirim melalui No. Whatsapp yang di daftarkan maksimal 1x24 jam, setelah menerima notifikasi, user/Akun dapat digunakan setelahberhasil login akanmuncultampilan

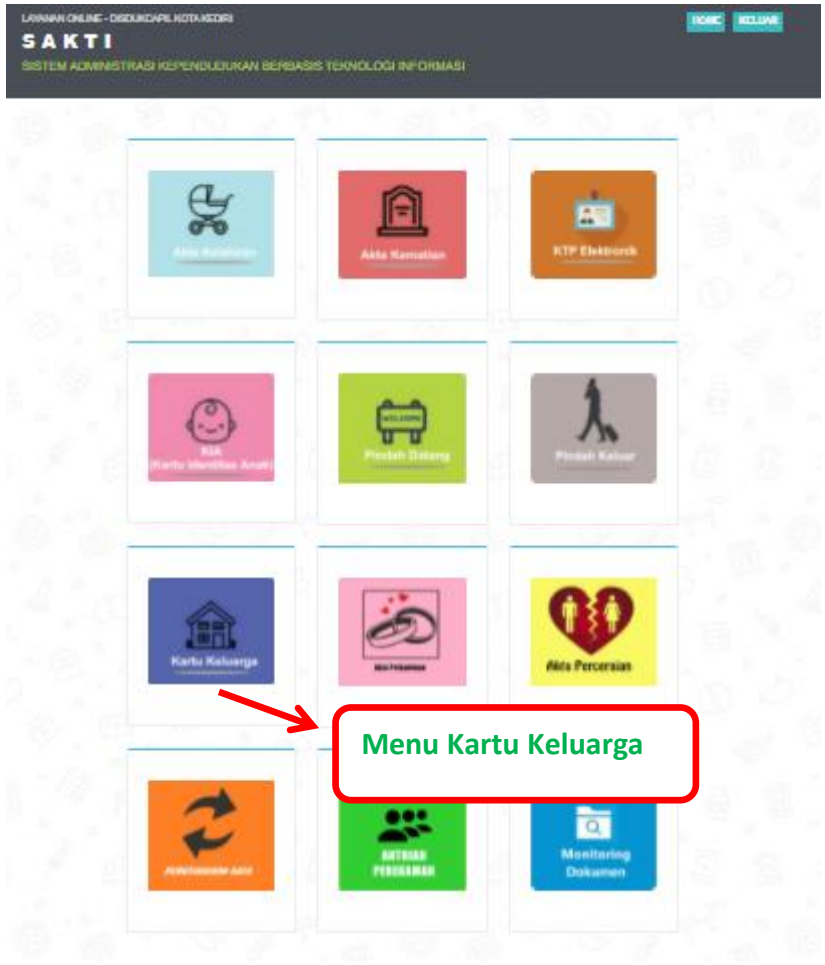

Terdapat 12 menu utama pada halaman ini sesuai permohonan yang dibutuhkan.

1. *Menu KK* maka yang muncul adalah menu KK maka yang muncul adalah menu pendaftaran KK untuk pengurusan KK hilang, KK karena kematian, KK karena kelahiran, KK rusak, KK Perubahan data.

| OTTAL ADMINUOTDAO   |                                  |                        |
|---------------------|----------------------------------|------------------------|
| STEM ADMINISTRAS    | KEPENDUDUKAN BERBASIS II         | EKNOLOGI INFORMASI     |
|                     |                                  |                        |
|                     |                                  |                        |
| ORMULIR ISIAN       | PERMOHONAN KK                    |                        |
| Desistant Desertes  | Data Alamat VV Daffar Anapola Ta | mbabaa                 |
| Registrasi Perionon | Data Alamat KK Daital Anggota Ta | mbanan                 |
| Tangasi             |                                  |                        |
| Tanggar             | 01/03/2022                       |                        |
| Permohonan KK *     | Pilih Jenis Permohonan           | Pilih Jenis Permohonan |
|                     |                                  | KK hilang              |
| Nomor HP/Telp *     |                                  | KK karena kelabiran    |
|                     |                                  | KK rusak               |
| Email               |                                  | KK Perubahan Data      |
|                     |                                  |                        |
| Cetak Berkas        | Pilihan Cetak                    | - Pilihan Cetak -      |
|                     |                                  | Cetak dirumah          |
|                     |                                  | Cetak dikantor         |

Pada halaman ini kita bias melihat jenis permohonan KK hilang, KK karena kematian, KK karena kelahiran, KK rusak, KK Perubahan data yang diajukan oleh pemohon. Serta pilihan cetak berkas di rumah (berkas dikirim via email dan notifikasi sms berupa format PDF), dikantor, di ADM. Dengan mengisi jenis permohonan dan mengisi data2 yang lain, lalu tekan selanjutnya

Link Cetak dokumen mandiri

https://layananonline.dukcapil.kemendagri.go.id/Tte\_warga/index/

| Tegistrasi Perilohon         | Data Alamat Kk | Daftar anggola yang berubah |             |  |
|------------------------------|----------------|-----------------------------|-------------|--|
|                              |                |                             |             |  |
| NIK Kepala Keluarga<br>Lama* |                |                             |             |  |
| ama Kepala Keluarga          |                |                             |             |  |
| Lama                         | 14 <u>.</u>    | an an                       |             |  |
| lamat Keluarga Lama          | A Law          |                             |             |  |
|                              | Desa           | a*                          | Kecamatan * |  |
|                              | Kab. / Ko      | ota                         | Propinsi    |  |
|                              | 0              | RT                          | RW          |  |
| Kode Pos                     |                |                             |             |  |
| Jumlah Anggota               |                |                             |             |  |

Gambar menu isian data diatas, Pemohon mengisikan data sesuai dengan kolom isian data lalu tekan selanjutnya.

| TUNCEN       | ( IOI III I | Litilionon     |                         |            |            |                        |         |
|--------------|-------------|----------------|-------------------------|------------|------------|------------------------|---------|
| Registrasi   | Pemohon     | Data Alamat KK | Daftar anggota yang ber | rubah      |            |                        |         |
|              |             |                |                         |            |            |                        |         |
| Nik Pengikut |             | Nama Pengikut  |                         | Pilih SHDK | tsi Ket Pe | rubahan                | tambah  |
|              |             |                |                         |            |            |                        |         |
| lк           |             | Nama           |                         | SHDK       | 123        | ket.perubahan data'    |         |
|              |             |                |                         |            |            | GANTI JENJANG PENDIDIK | O hapus |

Pada menu isian data diatas, Pemohon mengisi data sesuai dengan kolom isian data dan mengisi keterangan perubahan data yang diinginkan. Setelah semua terisi lengkap terakhir lalu klik tombol simpan dan upload

| LAYANAN ONLINE<br>SAKT | Preview Data                                           |                                                                                                    |                                                                 |  |  |  |
|------------------------|--------------------------------------------------------|----------------------------------------------------------------------------------------------------|-----------------------------------------------------------------|--|--|--|
| SISTEM ADMII           | Registrasi Pemohon                                     | Data Lama                                                                                                    |                                                                 |  |  |  |
|                        | Tanggal                                                | Cetang persetujuan                                                                                                    |                                                                 |  |  |  |
|                        | Jenis Permohonan                                       | nastikan data sudah                                                                                                    |                                                                 |  |  |  |
| ORMULIN                | No. HP / Telp                                          | pastikan data sudan                                                                                                    |                                                                 |  |  |  |
| Registrasi             | Email                                                  | benar                                                                                                    |                                                                 |  |  |  |
| Nik Pengikut           | Menyatakan bahwa data ya<br>bertanggungjawab sepenuhny | simpan                                                                                                    |                                                                 |  |  |  |
| N.I.K                  |                                                        | Simpan                                                                                                    |                                                                 |  |  |  |
| 3571016809920          | Pastikan<br>WAJIB UPLOAD DOKUM                         | data yang anda masukkan sudah benar, jika sudah silahkar<br>EN PERSYARATAN PADA KOLOM YANG TERSEDI<br>SETELAH KLIK TOMBOL SIMPAN | a centang dan tekan Simpan<br>A(FORMAT FILE JPEG, JPG MAX 5 MB) |  |  |  |
| Kemba                  | ai 👘                                                   | sīmpan & Upload                                                                                                    | and the second                                                  |  |  |  |

Gambar diatas pastikan data pemohon sudah benar dan terisi sesuai lalu cetang kotak persetujuan, kemudian klik tombol simpan lalu masuk ke kolom upload.

Uploads Kelengkapan Berkas KK (format berkas jpg, jpeg, png)

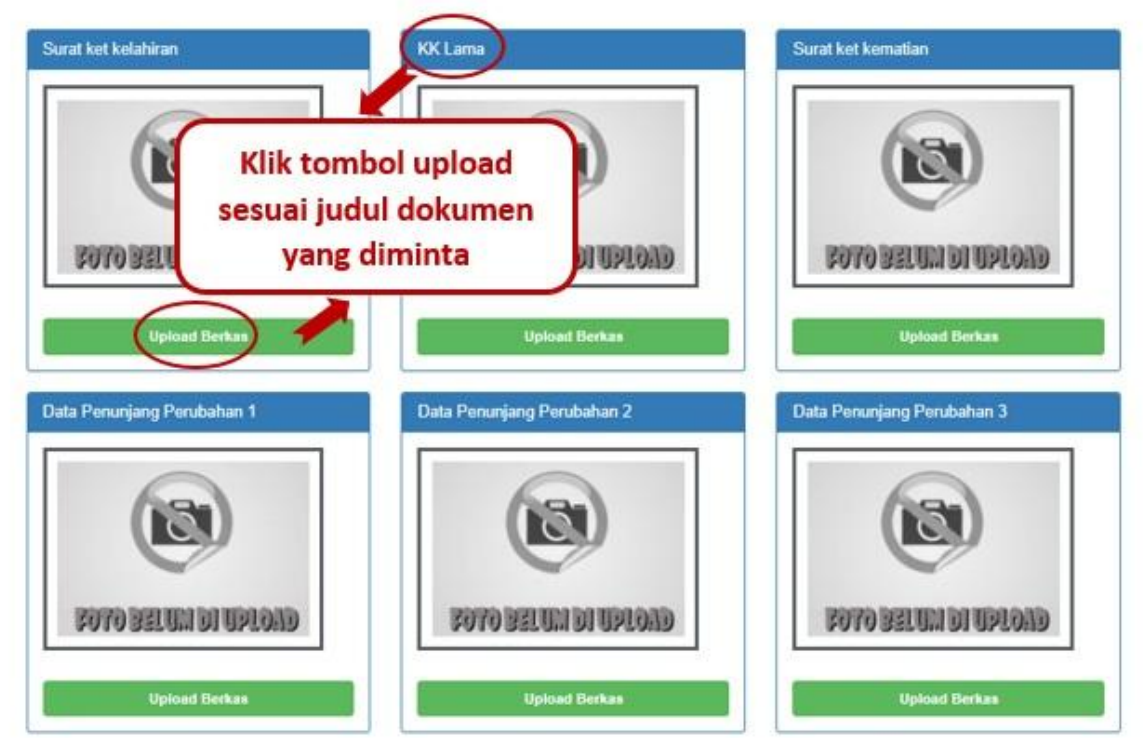

Gambar diatas perhatikan judul dokumen yang diminta untuk upload, masing- masing kolom terdapat judul dokumen yang diminta

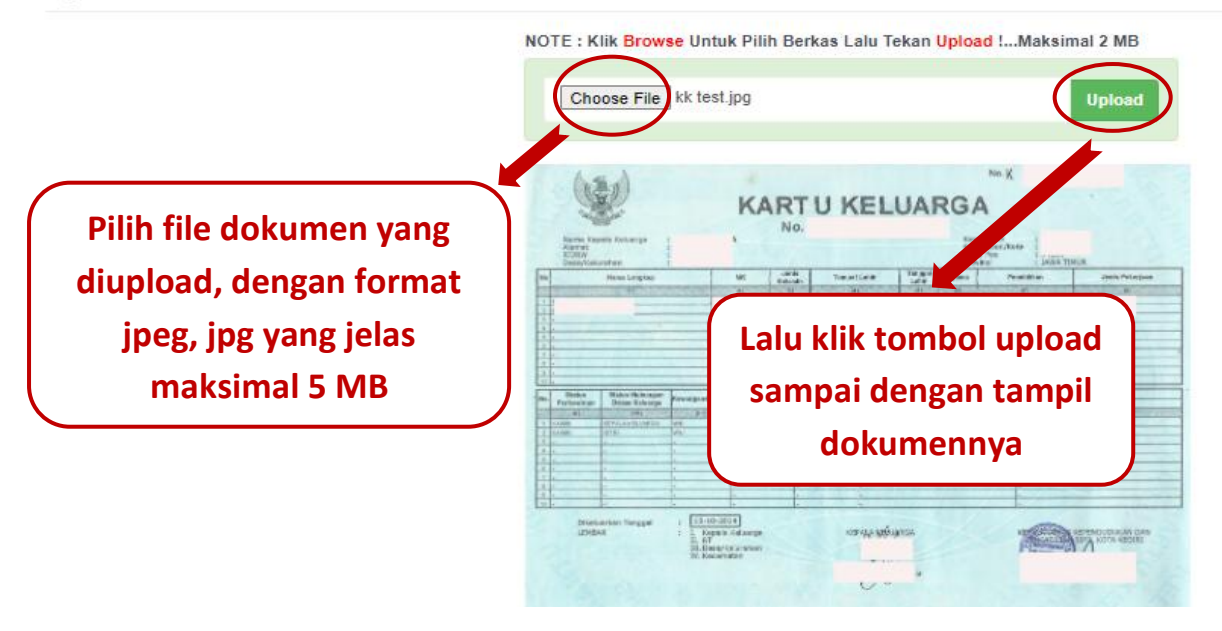

Gambar diatas menunjukkan cara upload berkas permohonan, pastikan gambar jelas, format JPG, JPEG, PNG dengan ukuran file maksimal 5 MB.

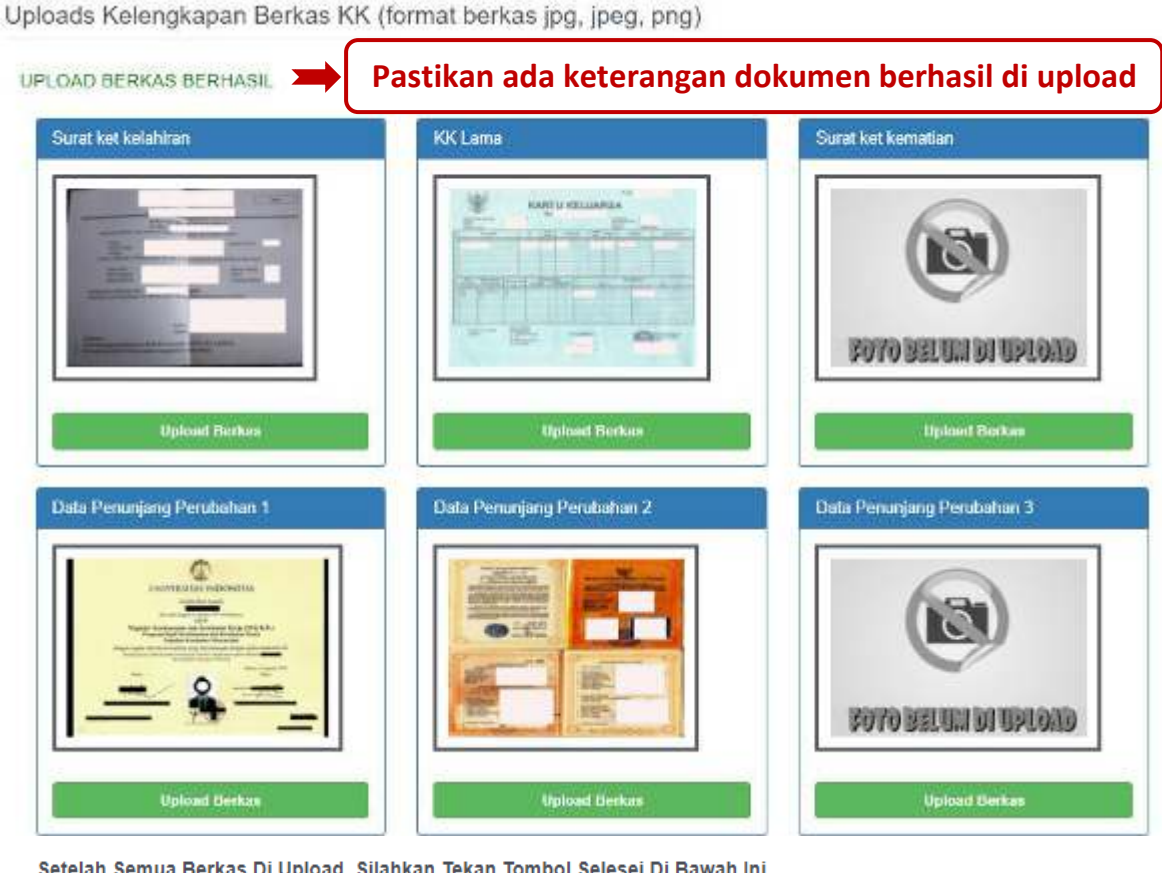

Setelah Semua Berkas Di Upload, Silahkan Tekan Tombol Selesei Di Bawah Ini

Gambar diatas menunjukkan semua berkas sudah berhasil di upload, pastikan muncul keterangan " upload berkas berhasil" lalu ketik tombol selesai dibawah.

Uploads Kelengkapan Berkas KK (format berkas jpg, jpeg, png)

UPLOAD BERKAS BERHASIL

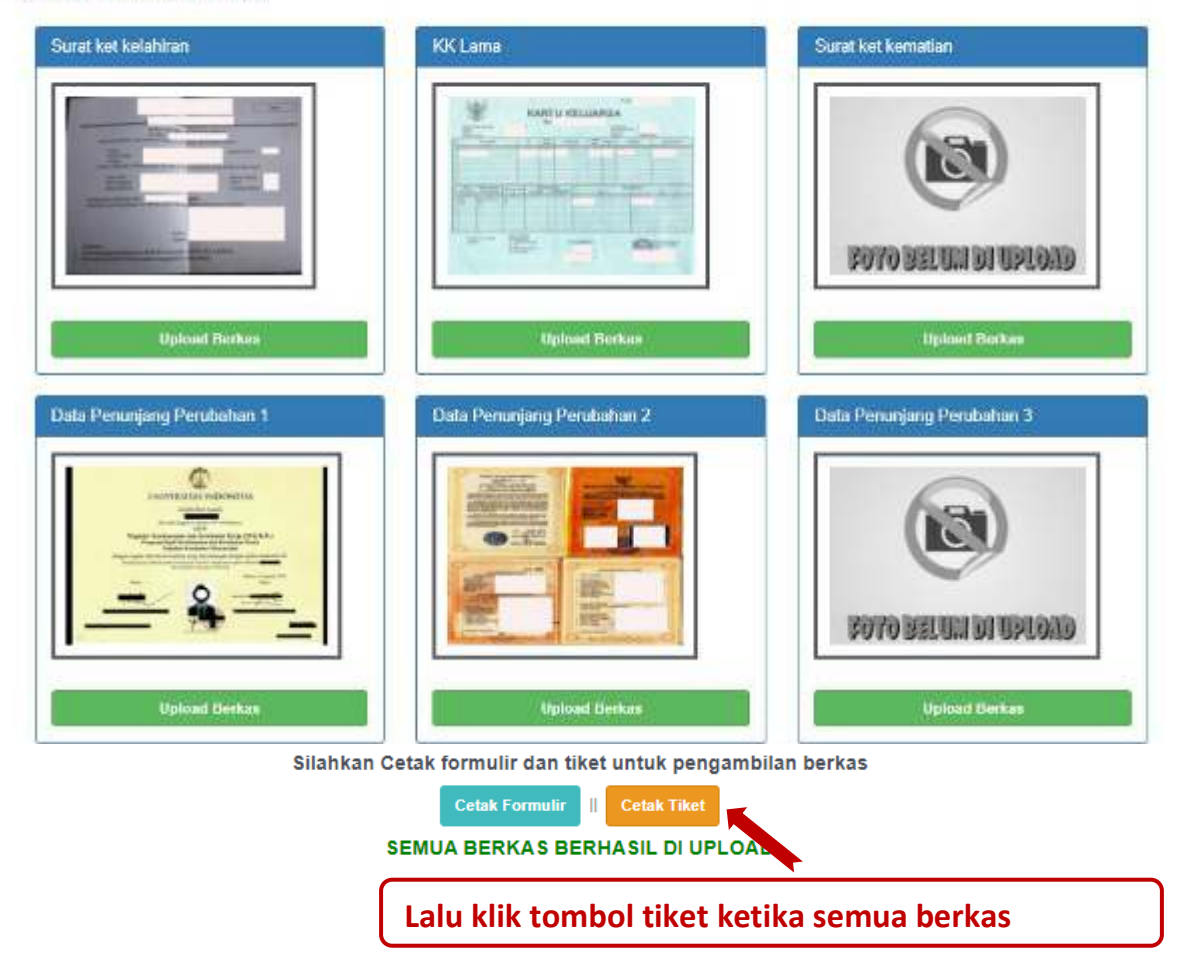

Gambar diatas menunjukkan semua berkas sudah berhasil di upload, Lalu klik tombol"cetak tiket"ketika semua berkas berhasil

Cek Permohonan & Cetak Bukti Pendaftaran KK

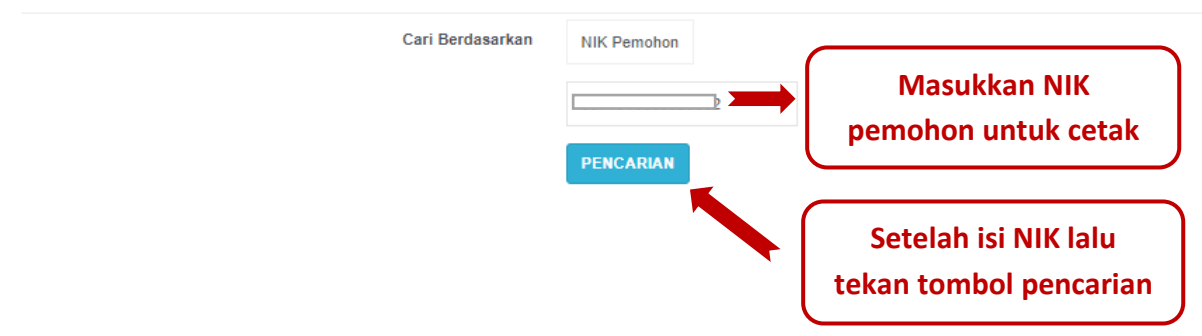

Gambar diatas menunjukkan setelah mengisi NIK, lalu klik tombol pencarian

## Cek Permohonan & Cetak Bukti Pendaftaran KK

|    |         |                  | Cari Berd | asarkan | NIK Pemoh | on                    |      |       |                   |                                |            |
|----|---------|------------------|-----------|---------|-----------|-----------------------|------|-------|-------------------|--------------------------------|------------|
|    |         |                  |           |         |           | No. Pendaftaran / NIK |      |       |                   |                                |            |
|    |         |                  |           | - 1     | PENCARIA  | IN                    |      |       |                   |                                |            |
| No | Invoice | Tanggal          | NIK       | Nama Pe | mohon     | Operator              | Kasi | Kabid | Aksi              | Cetak                          | Keterangan |
| 1  | КК-     | 01 Maret<br>2022 |           |         |           | ×                     | ×    | ×     | Batal<br>Upload   | l≜Registrasi<br>l≜Bukti Daftar |            |
| 4  |         |                  |           |         |           |                       |      |       |                   |                                | Þ          |
|    |         |                  |           |         |           |                       |      | ſ     | ≁<br>Klik bukti d | laftar                         |            |

Gambar diatas menunjukkan setelah mengisi NIK, lalu klik tombol pencarian kemudian tampil hasil pendaftaran lalu cetak tiket dengan klik tombol bukti daftar

| SAKTI                                                                                                    |  |  |  |  |  |  |  |
|----------------------------------------------------------------------------------------------------|--|--|--|--|--|--|--|
| Sistem Administrasi Kependudukan<br>Berbasis Teknologi Informasi Kota Kediri                                                                                                    |  |  |  |  |  |  |  |
|                                                                                                    |  |  |  |  |  |  |  |
| Cetak dikantor                                                                                                    |  |  |  |  |  |  |  |
| NIK Pelapor :<br>NIK Pemohon :<br>Nama Pemohon :                                                                                                    |  |  |  |  |  |  |  |
| Tanggal Daftar : 01 Maret 2022<br>Tanggal Ambil : 04 Januari 2021                                                                                                    |  |  |  |  |  |  |  |
| <ul> <li>*) 1. Berkas permohonan asli wajib<br/>dibawa untuk diserahkan petugas</li> </ul>                                                                                                    |  |  |  |  |  |  |  |
| <ol> <li>Progres permohonan di menu cek<br/>dokumen</li> </ol>                                                                                                    |  |  |  |  |  |  |  |
| <ol> <li>Pengambilan Dokumen : Tiket<br/>Ganjil senin s/d kamis pukul 08.00<br/>s/d 11.00, Tiket Genap senin s/d<br/>kamis pukul 11.00 s/d<br/>13.00(khusus hari jum'at Tiket ganjil<br/>&amp; genap pkl. 08.00 s/d 11.00)</li> </ol> |  |  |  |  |  |  |  |
| <ol> <li>tgl pengambilan hari libur/besar<br/>diihitung di hari kerja berikutnya</li> </ol>                                                                                                    |  |  |  |  |  |  |  |
| <ol> <li>Cek email apabila cetak mandiri/via<br/>ADM</li> </ol>                                                                                                    |  |  |  |  |  |  |  |
|                                                                                                    |  |  |  |  |  |  |  |

Gambar diatas adalah bukti daftar berupa tiket sebagai tanda bukti pendaftaran sekaligus untuk bukti poengambilan dokumen yang dimohonkan yang berisi jadwal pengambilan dan berkas apa saja yang harus disiapkan ketika mengambil dokumen.

Selain KTP dan KIA Dokumen lain akan dikirim via email dan notifikasi SM. pemohon dapat mencetak mandiri sesuai email dan sms yang dikirim ke No. yang didaftarkan via link

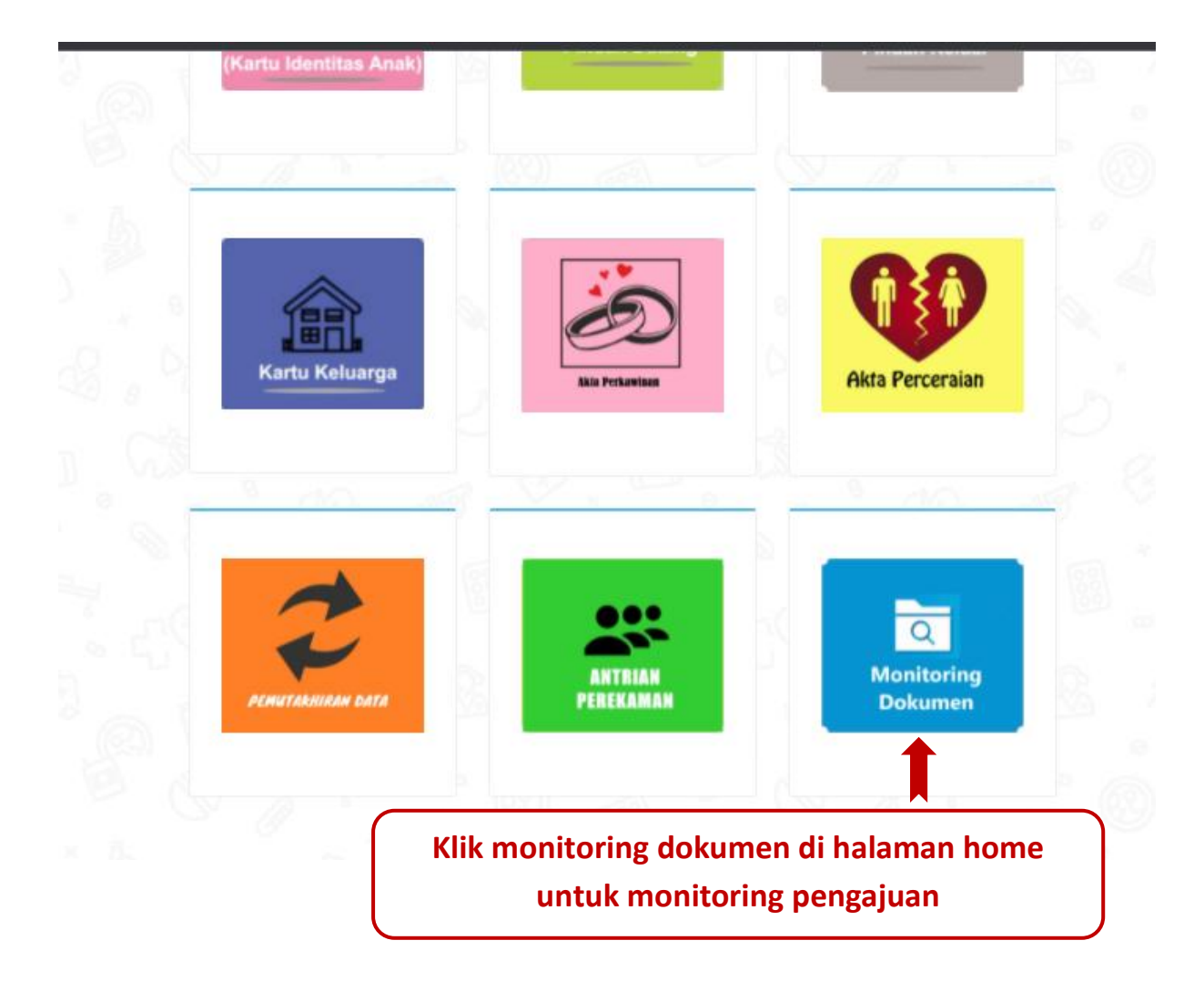

https://layananonline.dukcapil.kemendagri.go.id/Tte\_warga/index/

Pemohon bisa cek progres pengajuan di menu cek dokumen lalu klik tombol lihat, akan muncul progres dokumen dengan memasukkan nomor NIK pemohon sesuai yang tercantum pada tiket

Penolakan dan pemberitahuan status dokumen akan dikirim dari dinas via Whatssapp ke No. Whatsapp pemohon yang di daftarkan

Call Centre Dukcapil Kota Kediri di No. 0811-3222-8112